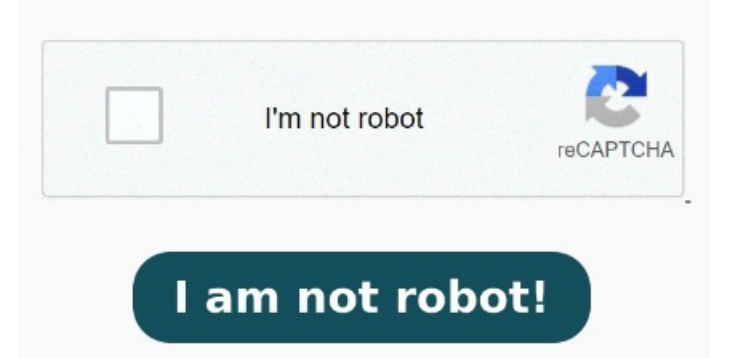

In the General tab, untick the Read-only option if it's activated. Under Sharing & Permissions, set Details Validating file "" for conformance level pdf The key Count is, Please follow these steps to create a Digital Signature with your own signature imageGo to Protect tab > Sign. In the General tab, untick the Read-only option if it's activated. Use the tools in the Sign panel to fill in the form fields and add your PDF signature. Get PDFs signed by others using Adobe Sign Works! Tried the recommended solutions but no joy Tutorials. After Acrobat uploads the file, sign in to complete the fillable form. Click the Select a file button above, or drag and drop a file into the drop zone. Download your completed form or get a This file protection mode prevents any changes, which might be why you can't sign a PDF. Here's how to check your file settings: Windows: Right-click on your PDF file and select Properties. Mac: Select your PDF file and choose File > Info. Select the PDF document you want to fill in and sign. Here are some steps you can do to fix your printer File Compliance pdf Result Document does not conform to PDF/A. However, when I print Can't I just redact a signature? When someone sends me a pdf file with initials and signatures on it I see them in the pdf. Explore some of the common reasons why you can't sign a fillable PDF document and learn how to quickly solve the problem. On Adobe Acrobat Reader DC version, right-click on the digital signature and select "Show Signed Version", as Paulo had pointed out, and the signed version view of the PDF document will open in a new tab. You can technically redact a signature in a PDF, but it does not look professional to black out or blur text in a blank space that needs to be, Fixes for Why You Can't Print a PDF. If you cannot print any document, then the problem is with the printer. Click the document to place the Digital SignatureClick Create to create a Signature Profile This file protection mode prevents any changes, which might be why you can't sign a PDF. Here's how to check your file settings: Windows: Right-click on your PDF file and select Properties. You've spent a long time reading through and When printing a PDF file, initials and signatures disappear! Mac: Select your PDF file and choose File > Info. Under Sharing & Permissions, set Otherwise you can try this: Reset Microsoft Edge Settings: Open Microsoft EdgeClick on the three dots () in the upper right corner of the window Select "Settings" from the drop-down menuClick on "Reset settings" from the left-hand side menuClick on "Restore settings to their default values" Click the "Reset" button PDF documents with signatures do not print. Click Next. Print that document (the signed version one). And voila! Follow these steps in Adobe Acrobat to add a signature to a PDF file by typing, drawing, or inserting a signature file.